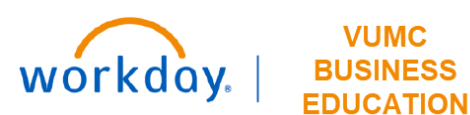

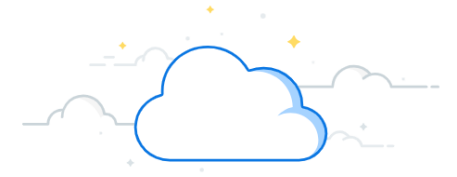

## **Pro Forma Effort Certification Report**

The Pro Forma Effort Certification Report allows a Grant Manager to monitor the effort distributions for employees on a federal grant for a specific period of time. The Pro Forma Effort Certification task enables Grant Managers to view effort distributions before the effort certification period. If Grant Managers see that changes are needed, Payroll Costing Allocations (PCAs) may then be made proactively and Payroll Accounting Adjustments (PAAs) may be submitted for retroactive changes. This will enhance the accuracy of effort reporting during the certification process.

Note: ONLY Workday Grant Managers may run this report for Grant Worktags within their purview.

#### NAVIGATE TO PRO FORMA EFFORT

1. From the Home page, click in the Search Bar.

VUMC

2. Type Pro Forma Effort Certification

3

Task

3. Select the Pro Forma Effort Certification Task.

Pro Forma Effort Certification

MENU Ŵ 1 Q Search Q pro forma effort certification 2)

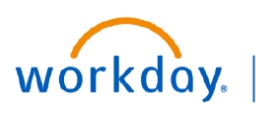

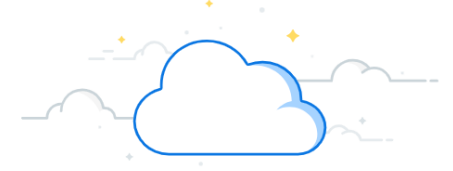

## **Pro Forma Effort Certification Report**

#### **Complete the Pro Forma Prompts**

- 1. Search for a grant worktag in the Costed Organizations field. Click Enter.
- 2. Select Federally Funded as the Effort Certification Type.
- 3. Select the radio button next to Use Effort Certification Type's Population.
- 4. The **Effort Certification Start Date** should be the start date for the period of the effort that you would like to view.
- 5. The **Effort Certification End Date** should be the end date for the period of the effort that you would like to view.

Note: If your date range only includes payroll that has already completed, the effort will display as it was for the pay period(s). If your date range includes future dates, effort obligations will be returned.

6. If your dates include future dates, **select the checkmark** to **Include Payroll Obligations**. If you do not expect obligations in your results or you do not want to view them, leave the box unchecked.

7. Click **OK** to run the Pro Forma Effort Certification report.

|                                                                              | tion      | /        | × Grant: GR011987<br>4041212121 |
|------------------------------------------------------------------------------|-----------|----------|---------------------------------|
| Costed Organizations                                                         | Search    | <u> </u> | CORE_MILESTONE 1                |
| Worker Organization Assignments                                              |           | :=       |                                 |
| Effort Certification Type *                                                  |           | :=       | Search                          |
| Population Selection                                                         |           |          | Federally Funded                |
| <ul> <li>Use Effort Certification Type's P</li> </ul>                        | opulation |          |                                 |
| Specify Employees                                                            |           | :=       | Sub-un-                         |
|                                                                              |           |          |                                 |
| Effort Certification Start Date *                                            | DD/YYYY   | 84       | 4/01/2023 🖬                     |
| Effort Certification Start Date * MM/<br>Effort Certification End Date * MM/ |           |          | 4/01/2023 E<br>4/30/2023 E      |

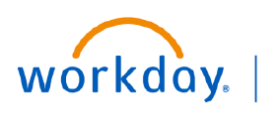

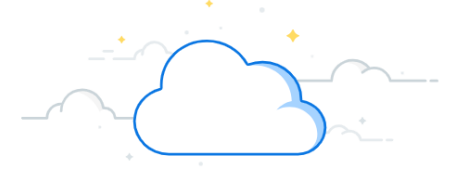

# **Pro Forma Effort Certification Report**

| Refresh Pro Forma         |  |
|---------------------------|--|
| 1. Click <b>Refresh</b> . |  |
| Note: Do not click Done.  |  |

|               | $\widehat{\mathbf{w}}$                                                                                                    | Q pro forma effort | $\odot$                                             |
|---------------|----------------------------------------------------------------------------------------------------|--------------------|-----------------------------------------------------|
| 88            | Background Process Pro Forma Effort Certification Process                                                                                                    |                    |                                                     |
| ال<br>م<br>ال | ProcessPro Forma Effort Certification ProcessRequest NamePro Forma Effort Certification ProcessStatusInitiatedCurrent Processing Time (hh:mm:se)00:00:00Average Processing Time (hh:mm:se)00:00:00                                                                                          |                    |                                                     |
| * 1           | Refresh           Pro Forma Effort Certification Process         Process Info         Messages (0)         Child Processes (0)                                                                                                    |                    |                                                     |
|               | Costed Organizations     Grant: GR011987 4041212121 OO45301-01:TRAINING_EXAMPLE_STUDY       Effort Certification Type     Federally Funded       Effort Certification Start Date     04/01/2023       Effort Certification End Date     04/30/2023       Include Payroll Obligations     No | Ρ                  | Ouse Effort Certification Type's Population Workers |
| ⊘ (           | Count of Pro Forma Effort Certifications 0                                                                                                    |                    |                                                     |

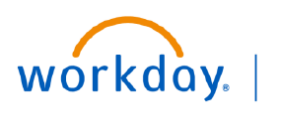

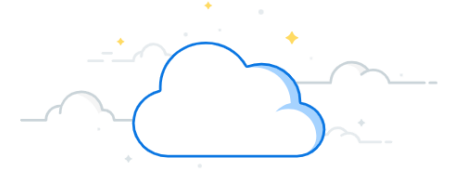

# **Pro Forma Effort Certification Report**

|             | View Pro Forma Reports                                                                                        |                                                                                                    |       |                                              |  |  |  |
|-------------|----------------------------------------------------------------------------------------------------|----------------------------------------------------------------------------------------------------|-------|----------------------------------------------|--|--|--|
| 1. Clic     | ck <b>View Pro Forma R</b>                                                                                    | eports.                                                                                                    |       |                                              |  |  |  |
| 2. The      | employees with effo                                                                                           | ort on this award are returned. Click <b>OK</b>                                                                                                    |       |                                              |  |  |  |
| E MENU      | ŵ                                                                                                    | Q s                                                                                                    | earch |                                              |  |  |  |
| 18          | View Background Pre                                                                                           | OCESS Pro Forma Effort Certification Process                                                                                                    |       |                                              |  |  |  |
| 2<br>2<br>7 | Process<br>Request Name<br>Status<br>Current Processing Time (hh:mm:se<br>Pro Forma Effort Certification Proc | Pro Forma Effort Certification Process<br>Pro Forma Effort Certification Process<br>Completed<br>a) 00:00:01<br>ess Process Info Messages (0) Child Processes (0) |       |                                              |  |  |  |
| 63          | Costed Organizations                                                                                          | Grant: GR011987 4041212121 0045301-01:TRAINING_EXAMPLE_                                                                                                    | STUDY | Population Selection                         |  |  |  |
|             | Effort Certification Type                                                                                     | Federally Funded                                                                                                    |       | O Use Effort Certification Type's Population |  |  |  |
|             | Effort Certification Start Date                                                                               | 04/01/2023                                                                                                    |       | O Workers                                    |  |  |  |
|             | Effort Certification End Date                                                                                 | 04/30/2023                                                                                                    |       |                                              |  |  |  |
|             | Include Payroll Obligations                                                                                   | No                                                                                                    |       |                                              |  |  |  |
|             | Count of Pro Forma Effort Certifi                                                                             | cations 3                                                                                                    |       |                                              |  |  |  |
| 1           | View Pro Forma Reports                                                                                        |                                                                                                    |       |                                              |  |  |  |

| View Pro Forma E                | Effort Certifications                               |                                                  |                                                             |                                                                                        | (  |
|---------------------------------|-----------------------------------------------------|--------------------------------------------------|-------------------------------------------------------------|----------------------------------------------------------------------------------------|----|
| Costed Organizations            | Grant: GR011987 4041212121 0045301-01:TRAINING_EXAI | MPLE_STUDY                                       | Population Selection                                        |                                                                                        |    |
| Effort Certification Type       | Federally Funded                                    |                                                  | <ul> <li>Use Effort Certification Type's Populat</li> </ul> | ion                                                                                    |    |
| Effort Certification Start Date | 04/01/2023                                          |                                                  | O Workers                                                   |                                                                                        |    |
| Effort Certification End Date   | 04/30/2023                                          |                                                  |                                                             |                                                                                        |    |
| Include Payroll Obligations     |                                                     |                                                  |                                                             |                                                                                        |    |
| 3 items                         |                                                     |                                                  |                                                             | <b>⇒</b> ⊡ <b>r</b>                                                                    | 1  |
| Worker                          |                                                     | Cost Center from Worker Organization Assignments |                                                             | Pro Forma Effort Certification                                                         |    |
| Shirley Knott (0054654)         |                                                     | CC0320 Medicine - Training Division - CD Rese    | arch Admin                                                  | Pro Forma Effort Certification for Shirley Knott (0054654) for 04/01/2023 - 04/30/2023 | Ē. |
| Sandy Beech (0092319)           |                                                     | CC0320 Medicine - Training Division - CD Rese    | arch Admin                                                  | Pro Forma Effort Certification for Sandy Beech (0092319) for 04/01/2023 - 04/30/2023   |    |
| Walter Mellon (0098745)         |                                                     | CC0320 Medicine - Training Division - CD Rese    | arch Admin                                                  | Pro Forma Effort Certification for Walter Mellon (0098745) for 04/01/2023 - 04/30/2023 |    |
| 4                               |                                                     |                                                  |                                                             | · · · · · · · · · · · · · · · · · · ·                                                  | 1  |
|                                 |                                                     |                                                  |                                                             |                                                                                        |    |
|                                 |                                                     |                                                  |                                                             |                                                                                        |    |
| 2 ок                            | Cancel                                              |                                                  |                                                             | WalkMe Menu                                                                            |    |

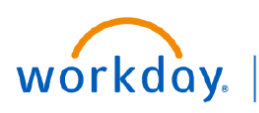

### Pro Forma Effort Certification Report—

#### **View Effort**

To view the effort distributions for a single employee, find their name in the Worker column, then navigate to the Pro Forma Effort Certification column. Hover your mouse over Pro Forma Effort Certification for the worker whose effort you want to view and:

1. Right click on the related actions button and select See in New Tab.

This takes you to the Summary tab.

2. Select Aggregate to see an aggregate view of the employee's effort.

| View Pro Forma Effort Certifications                                                          |                                                  |                                                  |                                                    |                                                                    | XIII F                 |
|-----------------------------------------------------------------------------------------------|--------------------------------------------------|--------------------------------------------------|----------------------------------------------------|--------------------------------------------------------------------|------------------------|
| Costed Organizations                                                                          | Grant: GR011987_4041212121 0045301-01:TRAINING_E | EXAMPLE_STUDY                                    | Population Selection                               |                                                                    |                        |
| Effort Certification Type<br>Effort Certification Start Date<br>Effort Certification End Date | Federally Funded<br>04/01/2023<br>04/30/2023     |                                                  | Use Effort Certification Type's Popula     Workers | ation                                                              |                        |
| Include Payroll Obligations                                                                   | No                                               |                                                  |                                                    |                                                                    | @    ╤ □ .'            |
| Worker                                                                                        |                                                  | Cost Center from Worker Organization Assignments |                                                    | Pro Forma Effort Certification                                     | *                      |
| Shirley Knott (0054654)                                                                       |                                                  | CC0320 Medicine - Training Division - CD Rese    | arch Admin                                         | Pro Forma Effort Certification for Shirley Knott (005465           | See in New Tab         |
| Sandy Beech (0092319)                                                                         |                                                  | CC0320 Medicine - Training Division - CD Rese    | arch Admin                                         | Pro Forma Effort Certification for Sandy Beech (0092319) 101 04/   | Copy URL               |
| Walter Mellon (0098745)                                                                       |                                                  | CC0320 Medicine - Training Division - CD Rese    | arch Admin                                         | Pro Forma Effort Certification for Walter Mellon (0098745) for 04/ | View Printable Version |
|                                                                                               | _                                                |                                                  |                                                    |                                                                    | Export to Excel        |

| Pro Forma Effort C                       | Pro Forma Effort Certification for Shirley Knott (0054654) for 04/01/2023 - 04/30/2023 🚥 |          |                            |                                         |                                         |  |
|------------------------------------------|------------------------------------------------------------------------------------------|----------|----------------------------|-----------------------------------------|-----------------------------------------|--|
| Created On<br>06/02/2023 01:32:10.184 PM |                                                                                          |          |                            |                                         |                                         |  |
| Summary Aggregate                        | Details Positions                                                                        |          |                            |                                         | ᆁ 🖩 ᆕ տ. 고 🏢 🎞                          |  |
|                                          |                                                                                          |          | Ef                         | fort Certification Summary              |                                         |  |
| Costing Company                          |                                                                                          | Worktags | Certified Amount Estimated | Certified Percentage of Group Estimated | Certified Percentage of Total Estimated |  |
|                                          | Regular (Salary) (REGSAL)                                                                |          |                            |                                         |                                         |  |
|                                          |                                                                                          |          |                            |                                         |                                         |  |

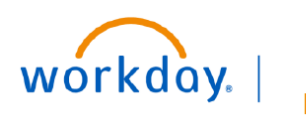

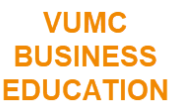

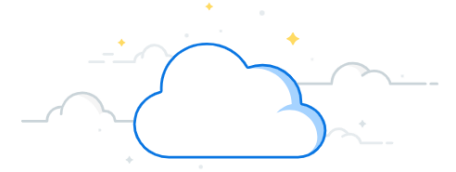

## **Pro Forma Effort Certification Report**

The aggregate tab is a summary view of 100% of an employee's effort as it is allocated across all funding sources, including both federal and non-federal sponsors.

Continue to pages 7 and 8 for more detail on the Aggregate tab.

| d On<br>/2023 01:32:10.184 PM                                                      |                                   |                                                          |                                                                                     |                                 |             |                                          |                                           |                                     |                                     |
|------------------------------------------------------------------------------------|-----------------------------------|----------------------------------------------------------|-------------------------------------------------------------------------------------|---------------------------------|-------------|------------------------------------------|-------------------------------------------|-------------------------------------|-------------------------------------|
|                                                                                    |                                   |                                                          |                                                                                     |                                 |             |                                          |                                           |                                     |                                     |
|                                                                                    |                                   |                                                          |                                                                                     |                                 |             |                                          |                                           |                                     |                                     |
| nmary Aggregate Details                                                            | Positions                         |                                                          |                                                                                     |                                 |             |                                          |                                           |                                     |                                     |
|                                                                                    |                                   |                                                          |                                                                                     |                                 |             |                                          |                                           |                                     |                                     |
| ms                                                                                 |                                   |                                                          |                                                                                     |                                 |             | 04/01/2023 - 04/30/2                     | 2023 (US Monthly)                         |                                     | /⊞ ⊞                                |
| vard                                                                               | Sponsor Award<br>Reference Number | Sponsor                                                  | Grant                                                                               | Fund                            | Ledger Type | Effort Certification<br>Amount Estimated | Effort Certification<br>Percent Estimated | Total Certified<br>Amount Estimated | Total Certified<br>Amount Estimated |
| ND000214: The impact of hypoxia on<br>aphylococcus aureus met 05/10/2017 (version  | 5R01AI132560-05                   | National Institute of Allergy and<br>Infectious Diseases | GR006526 4046060341 RAI132560-05 THE IMPACT OF<br>HYPOXIA ON STAPHYLOCOCCUS AURE    | FD004 Sponsored Program<br>Fund | Actuals     | 1,561.88                                 | 10.00%                                    | 1,561.88                            | 10.009                              |
| VD004554: The impact of wildfire smoke<br>halation on mucus 12/01/2022 (version 0) | 5R01AI145992-04                   | National Institute of Allergy and<br>Infectious Diseases | GR017878 4043333333 OO45301-01:WILDFIRE<br>SMOKE IMPACT ON MUCUS                    | FD004 Sponsored Program<br>Fund | Actuals     | 2,342.81                                 | 15.00%                                    | 2,342.81                            | 15.001                              |
| WD009876: Training Example Research<br>rogram 02/01/2022 (version 0)               | 2T32AI095202-12                   | National Institute of Allergy and<br>Infectious Diseases | GR011987 4041212121 OO45301-<br>01:TRAINING_EXAMPLE_STUDY_1                         | FD004 Sponsored Program<br>Fund | Actuals     | 780.94                                   | 5.00%                                     | 780.94                              | 5.009                               |
| VD001108: Mechanisms of bone loss during<br>Rammatory bowel 07/01/2020 (version 0) | CCF-709139                        | Crohn's & Colitis Foundation of<br>America               | GR004028 4046066145 709139:MECHANISMS OF BONE<br>LOSS DURING INFLAMMATORY BOWEL DIS | FD004 Sponsored Program<br>Fund | Actuals     | 2,342.81                                 | 15.00%                                    | 2,342.81                            | 15.00                               |
| VD0091531: Impact of eLearning Training<br>9/01/2022 (version 0)                   | R01 AI161022                      | Washington University                                    | GR012845 4046123457 OO45301-01:DEFINING<br>THE IMPACT OF ELEARNING                  | FD004 Sponsored Program<br>Fund | Actuals     | 3,123.75                                 | 20.00%                                    | 3,123.75                            | 20.00%                              |
| /D009876: The impact of humor on ngevity 12/01/2022 (version 0)                    | MF-2111-01999                     | The Miriam and Joel Maisel<br>Foundation                 | GR00174196 4040099881 OO44444-<br>01:HUMOR AND LONGEVITY                            | FD004 Sponsored Program<br>Fund | Actuals     | 2,342.81                                 | 15.00%                                    | 2,342.81                            | 15.00                               |
| lank)                                                                              |                                   |                                                          | (Blank)                                                                             |                                 | Actuals     | 3,123.75                                 | 20.00%                                    | 3,123.75                            | 20.005                              |
|                                                                                    |                                   |                                                          |                                                                                     |                                 |             | 15 (10 75                                | 100.00%                                   | 15 610 75                           | 100.001                             |

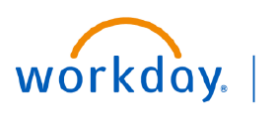

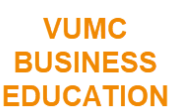

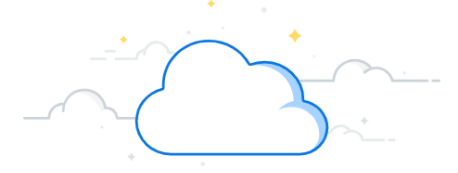

## **Pro Forma Effort Certification Report**

### Aggregate Tab

On the Aggregate tab, you will see the following information:

- 1. Award—This is the award number and name.
- 2. **Sponsor Award Reference Number**—This is the reference number associated with the sponsored award.
- 3. **Sponsor**—This is the name of the sponsor
- 4. **Grant**—This is the grant worktag associated with the study.

| Pro Forma Effort Certification for Shirley Knott (0054654) for 04/01/2023 - 04/30/2023     |                                   |                                                          |                                                                                |  |  |  |
|--------------------------------------------------------------------------------------------|-----------------------------------|----------------------------------------------------------|--------------------------------------------------------------------------------|--|--|--|
| eated On<br>/02/2023 01:32:10.184 PM                                                       |                                   |                                                          |                                                                                |  |  |  |
| Summary Aggregate Details                                                                  | Positions                         |                                                          |                                                                                |  |  |  |
| <sup>8</sup> items                                                                         | 2                                 | 0                                                        |                                                                                |  |  |  |
| Award                                                                                      | Sponsor Award<br>Reference Number | Sponsor                                                  | Grant                                                                          |  |  |  |
| AWD000214: The impact of hypoxia on<br>Staphylococcus aureus met 05/10/2017 (version<br>0) | 5R01AI132560-05                   | National Institute of Allergy and<br>Infectious Diseases | GR006526 4046060341 RAI132560-05 THE IMPAC<br>HYPOXIA ON STAPHYLOCOCCUS AURE   |  |  |  |
| AWD004554: The impact of wildfire smoke inhalation on mucus 12/01/2022 (version 0)         | 5R01AI145992-04                   | National Institute of Allergy and<br>Infectious Diseases | GR017878 4043333333 OO45301-01:WILDFIRE<br>SMOKE IMPACT ON MUCUS               |  |  |  |
| AWD009876: Training Example Research<br>Program 02/01/2022 (version 0)                     | 2T32AI095202-12                   | National Institute of Allergy and<br>Infectious Diseases | GR011987 4041212121 OO45301-<br>01:TRAINING_EXAMPLE_STUDY_1                    |  |  |  |
| AWD001108: Mechanisms of bone loss during<br>Inflammatory bowel 07/01/2020 (version 0)     | CCF-709139                        | Crohn's & Colitis Foundation of<br>America               | GR004028 4046066145 709139:MECHANISMS OF<br>LOSS DURING INFLAMMATORY BOWEL DIS |  |  |  |
| AWD0091531: Impact of eLearning Training<br>029/01/2022 (version 0)                        | R01 AI161022                      | Washington University                                    | GR012845 4046123457 OO45301-01:DEFINING<br>THE IMPACT OF ELEARNING             |  |  |  |
| AWD009876: The impact of humor on<br>longevity 12/01/2022 (version 0)                      | MF-2111-01999                     | The Miriam and Joel Maisel<br>Foundation                 | GR00174196 4040099881 OO44444-<br>01:HUMOR AND LONGEVITY                       |  |  |  |
| (Blank)                                                                                    |                                   |                                                          | (Blank)                                                                        |  |  |  |
| Total                                                                                      |                                   |                                                          |                                                                                |  |  |  |
|                                                                                            |                                   |                                                          |                                                                                |  |  |  |

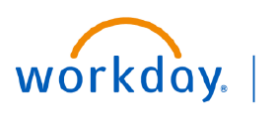

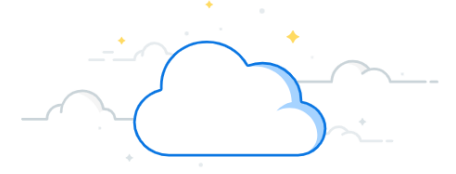

## **Pro Forma Effort Certification Report**

#### Aggregate Tab, cont.

On the Aggregate tab, you will see the following information:

5. Fund—Fund worktag

6. Ledger Type—Will read Actuals for expenses and Obligations for encumbrances

7. Pay Period: Effort Certification Amount Estimated—Dollar amount paid in salary for the pay period

8. Pay Period: Effort Certification Percent Estimated—Percent of the employee's effort for the pay period

9. Total Certified Amount Estimated—Average salary dollars of pay periods listed on the report

10. Total Certified Percent Estimated—Average percentage of pay periods listed on the report

The dollars and effort are totaled at the bottom of the table, effort percentage adding up to 100%.

|                                 |             | 04/01/2023 - 04/30/2                     | 2023 (US Monthly)                         |                                     |                                            |
|---------------------------------|-------------|------------------------------------------|-------------------------------------------|-------------------------------------|--------------------------------------------|
| fund                            | Ledger Type | Effort Certification<br>Amount Estimated | Effort Certification<br>Percent Estimated | Total Certified<br>Amount Estimated | Total Certified<br>Percentage<br>Estimated |
| FD004 Sponsored Program<br>Fund | Actuals     | 1,561.88                                 | 10.00%                                    | 9 1,561.88                          | 10.00%                                     |
| FD004 Sponsored Program<br>Fund | Actuals     | 2,342.81                                 | 15.00%                                    | 2,342.81                            | 15.00%                                     |
| FD004 Sponsored Program<br>Fund | Actuals     | 780.94                                   | 5.00%                                     | 780.94                              | 5.00%                                      |
| FD004 Sponsored Program<br>Fund | Actuals     | 2,342.81                                 | 15.00%                                    | 2,342.81                            | 15.00%                                     |
| FD004 Sponsored Program<br>Fund | Actuals     | 3,123.75                                 | 20.00%                                    | 3,123.75                            | 20.00%                                     |
| FD004 Sponsored Program<br>Fund | Actuals     | 2,342.81                                 | 15.00%                                    | 2,342.81                            | 15.00%                                     |
|                                 | Actuals     | 3,123.75                                 | 20.00%                                    | 3,123.75                            | 20.00%                                     |
|                                 |             | 15,618.75                                | 100.00%                                   | 15,618.75                           | 100.00%                                    |

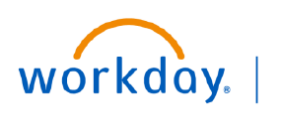

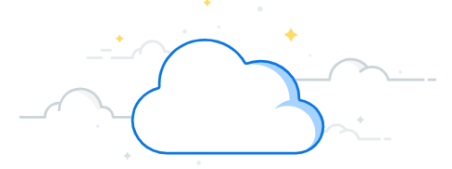

## **Pro Forma Effort Certification Report**

Effort listed as (Blank) on the Pro Forma Effort Certification Report is not associated with an Award. If the employee has an allocation listed as (Blank), you may view the detail of this amount in a pop-out box.

#### View (Blank) on Aggregate tab

- 1. Click the arrow next to the percentage to view options.
- 2. Click **View Details** to open the Criteria pop-out.
- 3. Click the first View by: Select a Field.

|         | View By<br>Academic Level as Worktag                            |          |           |         |
|---------|-----------------------------------------------------------------|----------|-----------|---------|
|         | Academic Period as Worktag                                      |          |           |         |
|         | Ad Hoc Payee                                                    |          |           |         |
|         | Allocation Pool as Worktag                                      |          |           |         |
|         | Alternate Supplier Contract                                     |          |           |         |
|         | Application Grouping as Worktag                                 | 1        |           |         |
|         | Appropriation as Worktag                                        |          |           |         |
|         | Asset Impairment Reason                                         |          |           |         |
|         | Assignee                                                        | -        |           |         |
|         | 2 View Details<br>Export to Excel (All Columns<br>Export to PDF | 5)       |           |         |
| (Blank) | als 3,123.75 1                                                  | 211975 * | 3,123.75  | 20.00%  |
| Total   | 15,618.75                                                       | 100.00%  | 15,618.75 | 100.00% |

| 3                                                                                 |                                              | ×                                             |
|-----------------------------------------------------------------------------------|----------------------------------------------|-----------------------------------------------|
| Criteria View by: Select a Field   And then by: Select                            | a Field                                      |                                               |
| 2 items                                                                           |                                              |                                               |
| Pro Forma Effort Certification Line                                               | Sum of Effort Certification Amount Estimated | Sum of Effort Certification Percent Estimated |
| 04/01/2023 - 04/30/2023 (US Monthly) - Actuals - Regular (Salary) (REGSAL) - 0.05 | 780.94                                       | 5.00%                                         |
| 04/01/2023 - 04/30/2023 (US Monthly) - Actuals - Regular (Salary) (REGSAL) - 0.15 | 2,342.81                                     | 15.00%                                        |
|                                                                                   |                                              |                                               |

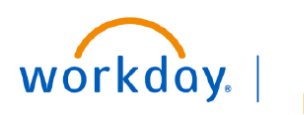

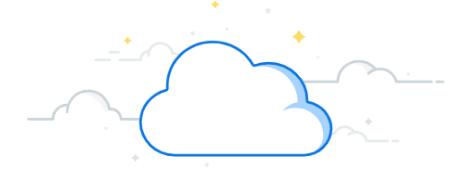

# **Pro Forma Effort Certification Report**

|                    |                               | Vi    | iew (Blank) on Aggre | egate tab                                  |                                               |   |
|--------------------|-------------------------------|-------|----------------------|--------------------------------------------|-----------------------------------------------|---|
| 4. Select <b>P</b> | rogram                        |       |                      |                                            |                                               |   |
| There are          | many options to view the info | rmati | ion, but Program, Co | ost Center, or Gift are re                 | ecommended.                                   |   |
| 5. Select <b>R</b> | efresh.                       |       | -                    |                                            |                                               |   |
|                    |                               |       |                      |                                            |                                               |   |
|                    |                               |       |                      |                                            |                                               |   |
|                    |                               |       |                      |                                            |                                               | > |
| Criteria View by:  | Select a Field                | •     | y: Select a Field    | • 5 Refresh                                |                                               |   |
| 2 items            | Payor                         | 1     |                      |                                            |                                               | a |
| Pro Forma Effort C | Pay Rate Type                 |       | Sun                  | n of Effort Certification Amount Estimated | Sum of Effort Certification Percent Estimated |   |
| 04/01/2023 - 04/3  | Payroll City                  | -     |                      | 780.94                                     | 5.00%                                         |   |
| 04/01/2023 - 04/3  | Payroll County                |       |                      | 2,342.81                                   | 15.00%                                        |   |
|                    | Payroll School District       |       |                      |                                            |                                               |   |
|                    | Payroll State                 |       |                      |                                            |                                               |   |
|                    | Position                      |       |                      |                                            |                                               |   |
|                    | Pre-Hire                      |       |                      |                                            |                                               |   |
|                    | Procurement Item              |       |                      |                                            |                                               |   |
| 4                  | Program                       |       |                      |                                            |                                               |   |
| -                  | Program of Study as Worktag   |       |                      |                                            |                                               |   |
|                    | Project                       |       |                      |                                            |                                               |   |
|                    | Project Phase                 |       |                      |                                            |                                               |   |
|                    | Project Plan Phase            |       |                      |                                            |                                               |   |
|                    | Project Plan Task             |       |                      |                                            |                                               |   |
|                    | Project Role as Worktag       |       |                      |                                            |                                               |   |
|                    | Project Task                  |       |                      |                                            |                                               |   |
|                    | Proposal Grant                |       |                      |                                            |                                               |   |
|                    | Prospect                      |       |                      |                                            |                                               |   |
|                    | Provider                      |       |                      |                                            |                                               |   |
|                    | Receivable Writeoff Reason    |       |                      |                                            |                                               |   |
|                    | Region                        |       |                      |                                            |                                               |   |
|                    | Revenue Category              |       |                      |                                            |                                               |   |
|                    | Run Category                  | -     |                      |                                            |                                               |   |

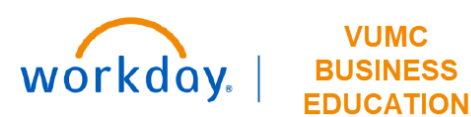

VUMC

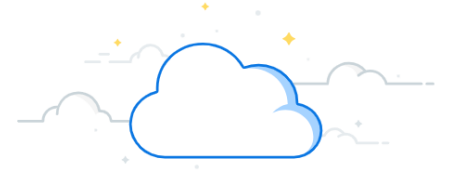

## **Pro Forma Effort Certification Report**

#### View (Blank) on Aggregate tab

Now you see the Program funding sources that make up the Blank line on the Aggregate tab.

|                                  |                                                    |                      | ***             |                                                 |                                                  | $\times$ |
|----------------------------------|----------------------------------------------------|----------------------|-----------------|-------------------------------------------------|--------------------------------------------------|----------|
| Criteria View by: Program        |                                                    |                      |                 |                                                 | Refresh                                          |          |
| 3 items                          |                                                    |                      |                 |                                                 | 안 제 프 = 미                                        |          |
|                                  |                                                    |                      |                 | Tota                                            | 1                                                |          |
| Program                          |                                                    |                      |                 | Sum of Effort Certification Amount<br>Estimated | Sum of Effort Certification Percent<br>Estimated |          |
| PG002151 PED Inf<br>(3056062000) | fectious Diseases DIV - CD Clin VMG - Cost Of Prac | tice - Infectious Di | seases          | 2,342.81                                        | 15.00%                                           |          |
| PG003211 VI4 Ope                 | erating                                            |                      |                 | 780.94                                          | 5.00%                                            |          |
| Total                            |                                                    |                      | 3,123.75 20.00% |                                                 |                                                  |          |
|                                  |                                                    |                      |                 |                                                 |                                                  | 1        |

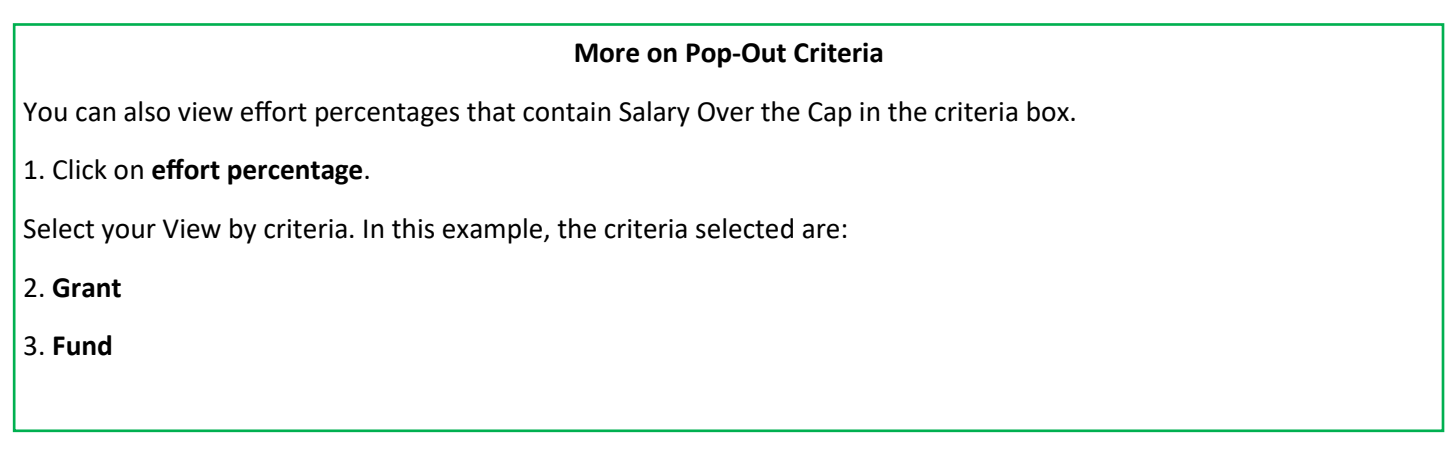

|                                                                                  |                             |                             | 0 0 0<br>0 0 0               |                             |                             |               | ×  |                  |
|----------------------------------------------------------------------------------|-----------------------------|-----------------------------|------------------------------|-----------------------------|-----------------------------|---------------|----|------------------|
| Criteria View by. Grant                                                          | ▼ and then by. Fund         |                             | ▼ Refresh                    | )                           |                             |               |    |                  |
| 2.tems 전 젤 프 = 메                                                                 |                             |                             |                              |                             |                             |               |    |                  |
|                                                                                  | FD001 General Fund          |                             | FD004 Sponsored Program Fund |                             | Total                       |               |    | rt Certification |
| Grant                                                                            | Sum of Effort Certification | Sum of Effort Certification | Sum of Effort Certification  | Sum of Effort Certification | Sum of Effort Certification | Sum of Effort |    | ent Estimated    |
|                                                                                  | Amount Estimated            | Percent Estimated           | Amount Estimated             | Percent Estimated           | Amount Estimated            | Estimated     |    | 1.00%            |
| GR013450 4046061591 TAI095202-13:CHILDHOOD<br>INFECTIONS RESEARCH PROGRAM- PRIME | 179.73                      | 0.80%                       | 883.75                       | 4.20%                       | 1,063.48                    | 5.00%         |    | 5.00%            |
| Total                                                                            | 179.73                      | 0.80%                       | 883.75                       | 4.20%                       | 1,063.48                    | 5.00%         |    | 15.00%           |
|                                                                                  |                             |                             |                              |                             |                             |               |    |                  |
|                                                                                  |                             |                             |                              |                             |                             |               |    | 10.00%           |
|                                                                                  |                             |                             |                              |                             |                             |               | 1, | 1                |

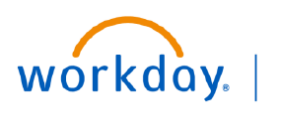

| • |
|---|
|   |
|   |
|   |

# **Pro Forma Effort Certification Report**

|                  | View Details tab                                                               |
|------------------|--------------------------------------------------------------------------------|
| ext, we will nav | vigate to the Details tab.                                                     |
| Select Details   |                                                                                |
|                  |                                                                                |
|                  |                                                                                |
|                  |                                                                                |
| Pro Form         | a Effort Certification for Shirley Knott (0054654) for 04/01/2023 - 04/30/2023 |
| FIGTOI           |                                                                                |
| Created On       |                                                                                |
| 06/02/2023 01:3  | 32:10.184 PM                                                                   |
|                  |                                                                                |
|                  |                                                                                |
| Summary          | Aggregate 1 Details Positions                                                  |
|                  |                                                                                |
|                  |                                                                                |
|                  | ~~~~~~~~~~~~~~~~~~~~~~~~~~~~~~~~~~~~~~~                                        |

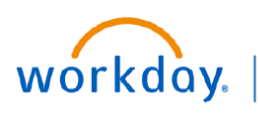

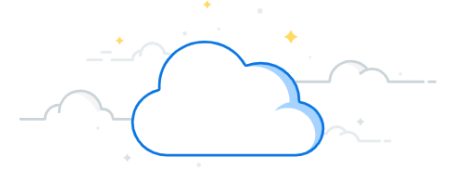

### **Pro Forma Effort Certification Report**

The Details tab will display effort similarly to the Quarterly Effort Certification. This will display effort by pay period, including payroll data and related worktags.

### **Details Tab**

1. This is the **pay period**. If the Pro Forma Task was run for a period of time that included multiple pay periods, they would be listed here. Effort on the Details tab is displayed by pay period. The task was run for the month of April, so only the April payroll period is displayed here.

2. The first column contains the **Grant** worktag. The first line has a blank Grant column because it contains effort for fund type 1 (as seen in the Costing column) and not for a grant.

- 3. Costing Company will read Vanderbilt University Medical Center.
- 4. Payroll contains payroll information.
- 5. Costing column contains related worktags.
- 6. Look to the Certified Percent Estimated column to view the effort percentage.

| Pro Forma Effort Certifie                | cation for Shirley Knott (00                                        | 54654) for 04/01/2023 - 04/          | 30/2023 •••                                                                                                    |                                                                                                    |                  |                                                |          |
|------------------------------------------|---------------------------------------------------------------------|--------------------------------------|----------------------------------------------------------------------------------------------------|----------------------------------------------------------------------------------------------------|------------------|------------------------------------------------|----------|
| Created On<br>06/02/2023 01:32:10.184 PM |                                                                     |                                      |                                                                                                    |                                                                                                    |                  |                                                |          |
| Summary Aggregate Deta                   | ils Positions                                                       |                                      |                                                                                                    |                                                                                                    |                  |                                                |          |
|                                          |                                                                     |                                      |                                                                                                    |                                                                                                    |                  |                                                | Viewing: |
| 04/01/2023 - 04/30/2023 (US<br>Monthly)  | Effort Certification Lines Period 04/01/2023 - 04/30/2023 ( 8 items | US Monthly)                          |                                                                                                    |                                                                                                    |                  | Ⅲ ╤ ⅆℴ Ⅲ Щ                                     | B        |
|                                          | Grant 2                                                             | Costing Company                      | Payroll 4                                                                                                    | rktags 5                                                                                                    | Original Percent | Change 6 Certified Percent<br>Reason Estimated | Î        |
|                                          |                                                                     | Vanderbilt University Medical Center | Earning: Regular (Salary) (RE0SAL)<br>Employee: Shirley Knott (0054654)<br>Job Profile: 2050 - Assoc Professor<br>Pay Group: Medical Center Monthly<br>Position: P00010724 Assoc Professor<br>More (2) | CARTS: CTCCC Clinical - Clinical RVU<br>Generating - Clinical RVU Generating<br>Cost Center: CO21556 Pediatrics -<br>Infectious Diseases Div - CD Clin VMG<br>Function Code; FC20545 VMG<br>Funct: FD001 General Fund<br>© Location: MEDICAL CENTER NORTH<br>(LOCD0023)<br>© More (2) | 15.0%            | 15.0%                                          |          |
|                                          |                                                                     | Vanderbilt University Medical Center | Earning: Regular (Salary) (REGSAL)                                                                                                    | CARTS: CTRIB Research - Internal Funding                                                                                                    | 5.0%             | WalkMe N                                       | /lenu ^  |

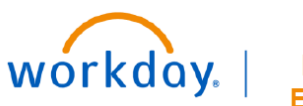

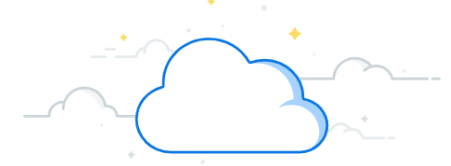

## **Pro Forma Effort Certification Report**

### **Details Tab**

7. Scroll internally to see all effort lines, with the total of 100% effort calculated at the bottom of the table.

| Effort Certification Lines                                             |                                      |                                                                                                    |                                                                                                    |                  |                  |                                |  |  |  |
|------------------------------------------------------------------------|--------------------------------------|----------------------------------------------------------------------------------------------------|----------------------------------------------------------------------------------------------------|------------------|------------------|--------------------------------|--|--|--|
| triod 04/01/2023 - 04/30/2023 (US Monthly)                             |                                      |                                                                                                    |                                                                                                    |                  |                  |                                |  |  |  |
|                                                                        |                                      | W                                                                                                    | orktags                                                                                                    |                  |                  |                                |  |  |  |
| Grant                                                                  | Costing Company                      | Payroll                                                                                                    | Costing                                                                                                    | Original Percent | Change<br>Reason | Certified Percent<br>Estimated |  |  |  |
| GR012845 4046123457 OO45301-<br>01:DEFINING THE IMPACT OF<br>ELEARNING | Vanderbilt University Medical Center | Earning: Regular (Salary) (REGSAL)<br>Employee: Shirley Knott (0054654)<br>Job Profile: 2050 - Assoc Professor<br>Pay Group: Medical Center Monthly<br>Position: P00010724 Assoc Professor<br>More (2) | CARTS: CTRNG Research - Non-Federal-<br>Grant<br>Cost Center: CC03018 Pediatrics -<br>Infectious Diseases Div - CD Acad Grants<br>Gifts<br>Function Code: FC19019 Sponsored<br>Research<br>Fund: FD004 Sponsored Program Fund<br>GR012845 4046123457 OO45301-<br>01:DEFINING THE IMPACT OF<br>ELEARNING<br>♥ More (2) | 15.0%            |                  | 15.0%                          |  |  |  |
| GR00174196 4040099881 OO44444-<br>01:HUMOR AND LONGEVITY               | Vanderbilt University Medical Center | Earning: Regular (Salary) (REGSAL)<br>Job Profile: 2050 - Assoc Professor<br>Pay Group: Medical Center Monthly<br>Position: P00010724 Assoc Professor<br>More (2)                                      | CARTS: CTRNG Research - Non-Federal-<br>Grant<br>Cost Center: CC03018 Pediatrics -<br>Infectious Diseases Div - CD Acad Grants<br>Gifts<br>Function Code: FC19019 Sponsored<br>Research<br>Fund: FD004 Sponsored Program Fund<br>GR00174196 4040099881 OO44444-<br>01:HUMOR AND LONGEVITY<br>✔ More (2)               | 15.0%            |                  | 15.0%                          |  |  |  |
|                                                                        |                                      |                                                                                                    |                                                                                                    | Total: 100.0%    |                  | 100.0%                         |  |  |  |

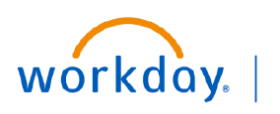

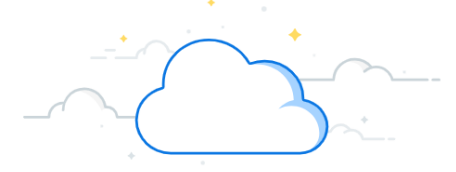

## **Pro Forma Effort Certification Report**

#### **Export Pro Forma Effort Report**

The Pro Forma Effort Certification report may be exported from any tab to create a downloadable report.

1. Use the **Excel icon** to export to Excel.

2. Use **PDF icon** to create a PDF. Creating a PDF will generate a document with all tabs of the report in a readable format. This view may assist effort certifiers and grant managers become more familiar with how effort is presented in Workday.

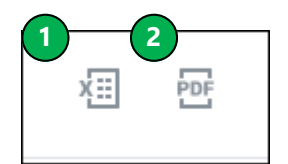

### **QUESTIONS?**

Please email <u>BusinessEducation@vumc.org</u>.